### FURUND 古野電気株式会社

# ドッグ ナビ Dog Navi Ver.2

## 簡易取扱説明書

**狩猟者端末 四式 HT-01** (通称:親機) **猟犬端末 四式 DG-01** (通称:子機)

Dog Naviをお買い上げいただき、ありがとうございました。 本書は簡易取扱説明書です。詳しい取扱につきましては商品に付属 する取扱説明書をご覧ください。

<u>目次</u>

| システム概要 ・・・・・・・・・・・・・・・・・・・・・・・・・・・・・・・・・・・・             |
|---------------------------------------------------------|
| 中継機能について ・・・・・・・・・・・・・・・・・・・・・・・・・・・・・・・・・・・・           |
| 子機を親機(メイン機)に登録するとき ・・・・・・・・・・・・・・・・・・・・・・・・・・・・・・・・・・・・ |
| 犬を放す前に ・・・・・・・・・・・・・・・・・・・・・・・・・・・・・・・・・・・・             |
| サブ機として使う場合 ・・・・・・・・・・・・・・・・・・・・・・・・・・・                  |
| 猟場での主な操作・・・・・・・・・・・・・・・・・・・・・・・・・・・・・・・・・・・・            |
| 押しボタン機能説明 ・・・・・・・・・・・・・・・・・・・・・・・・・・・・・・・・・11           |

#### ご注意!

本機器は国内無線規格(150MHz特定小電力無線) に準拠しております。国外で使用することはできません。

#### <u>システム概要</u>

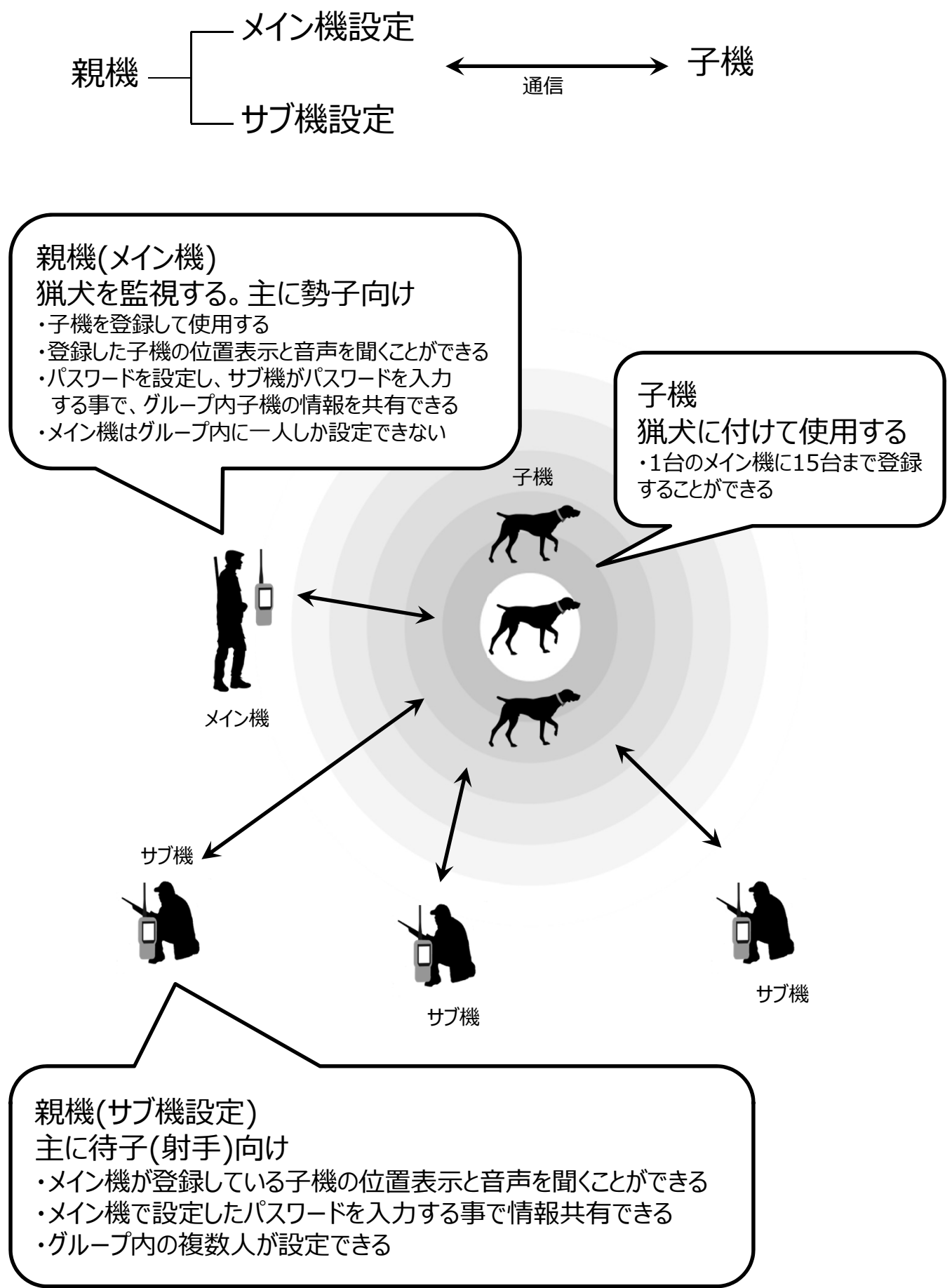

### 中継機能について

親機を複数台使用する場合、中継機能を使用する事で通信範囲が拡大します。

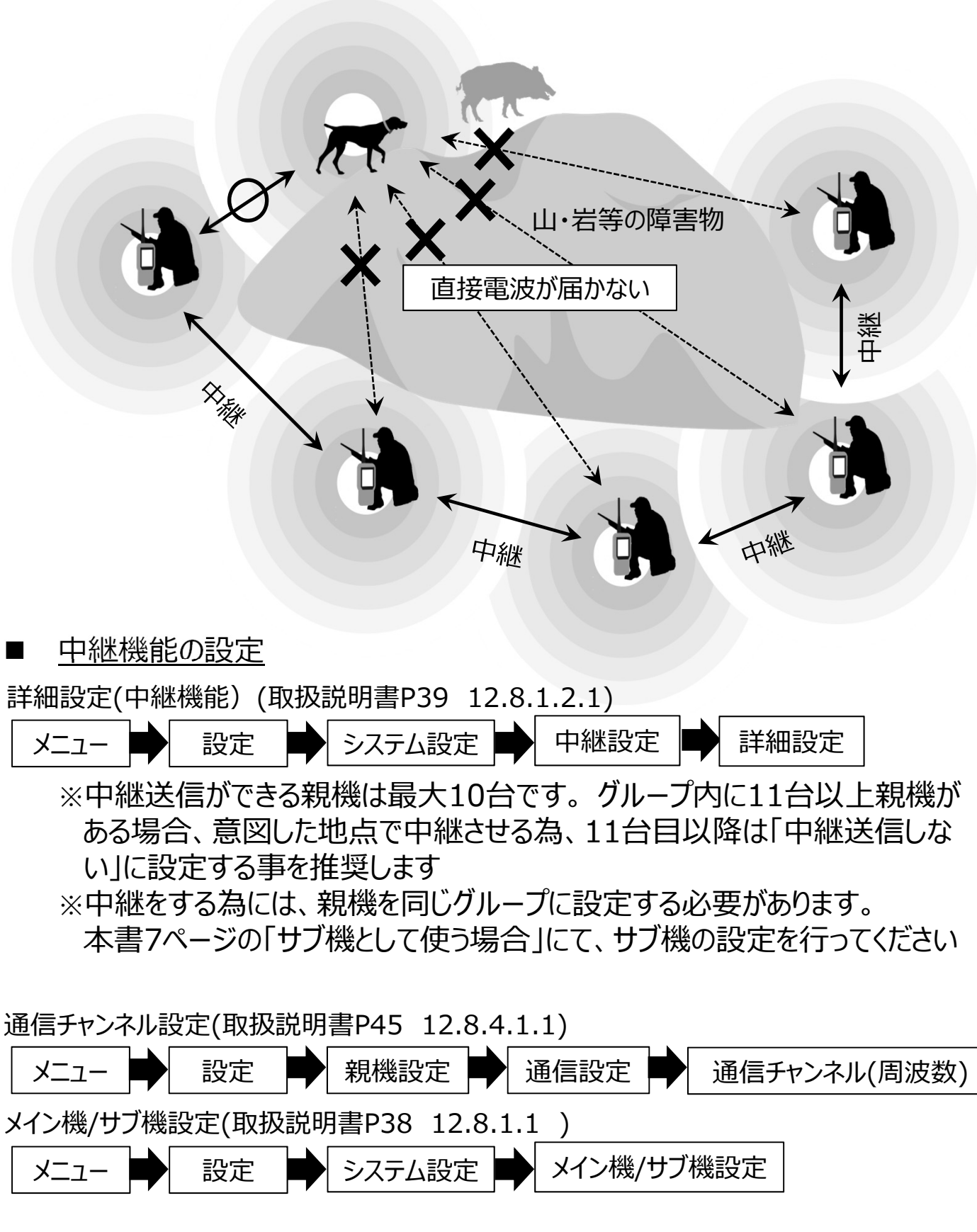

2

### <u>子機を親機(メイン機)に登録するとき</u>

販売店で既に登録が完了している場合、この操作は不要です。

通信チャンネル設定(取扱説明書P45 12.8.4.1.1)

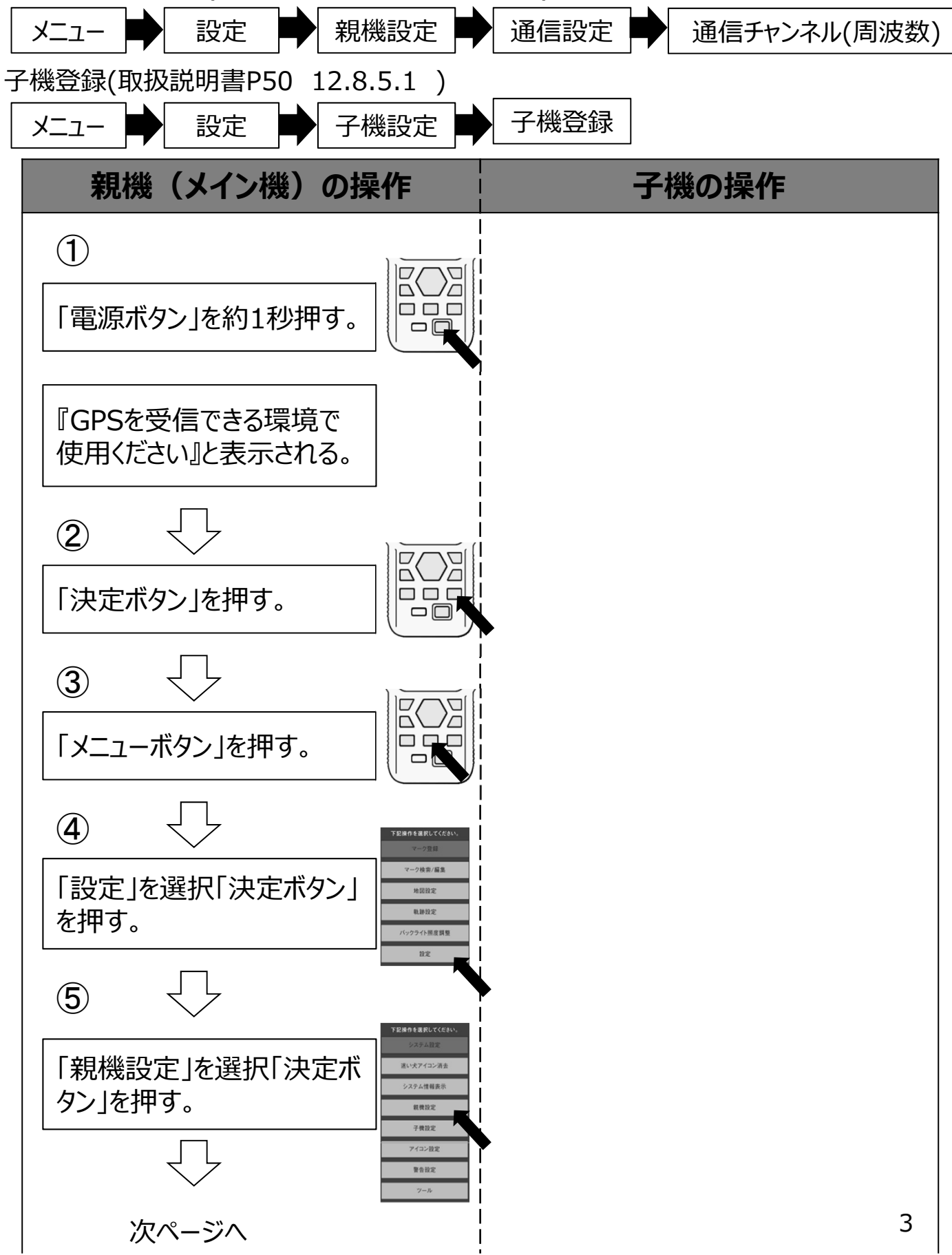

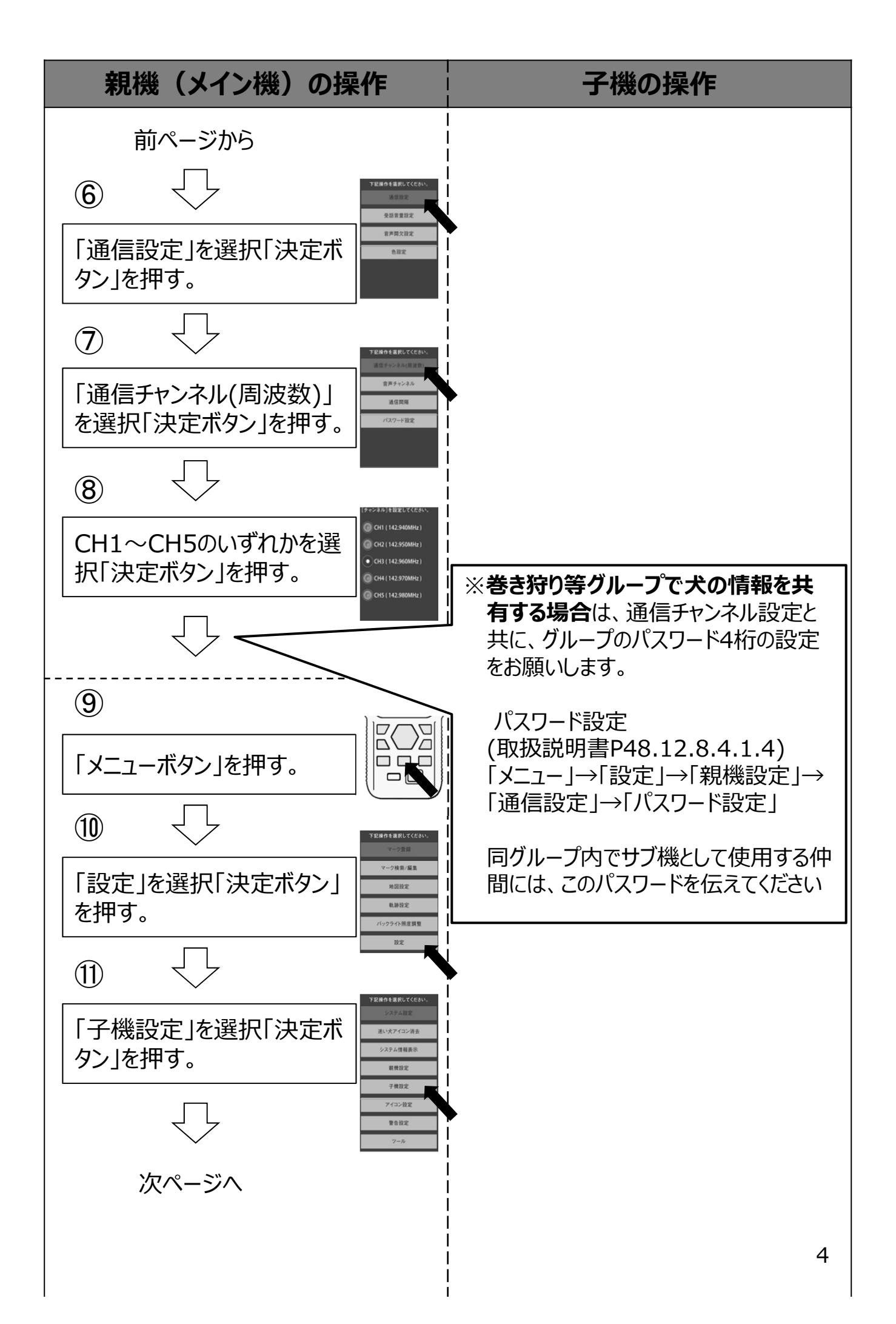

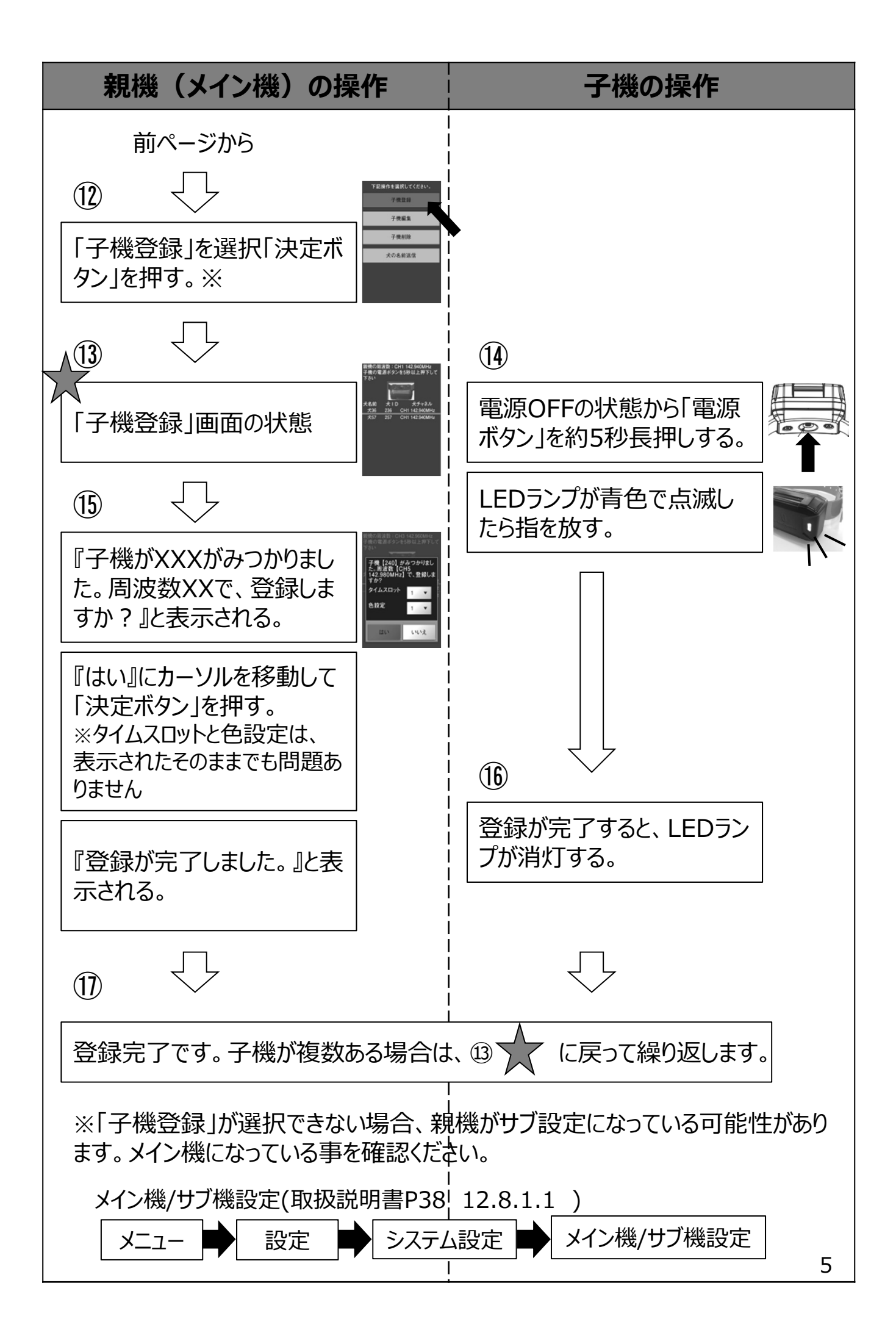

#### 犬を放す前に(既に子機登録されている場合)

子機登録は、事前に実施ください。

未だの場合は
子機を親機に登録するとき
を参照ください

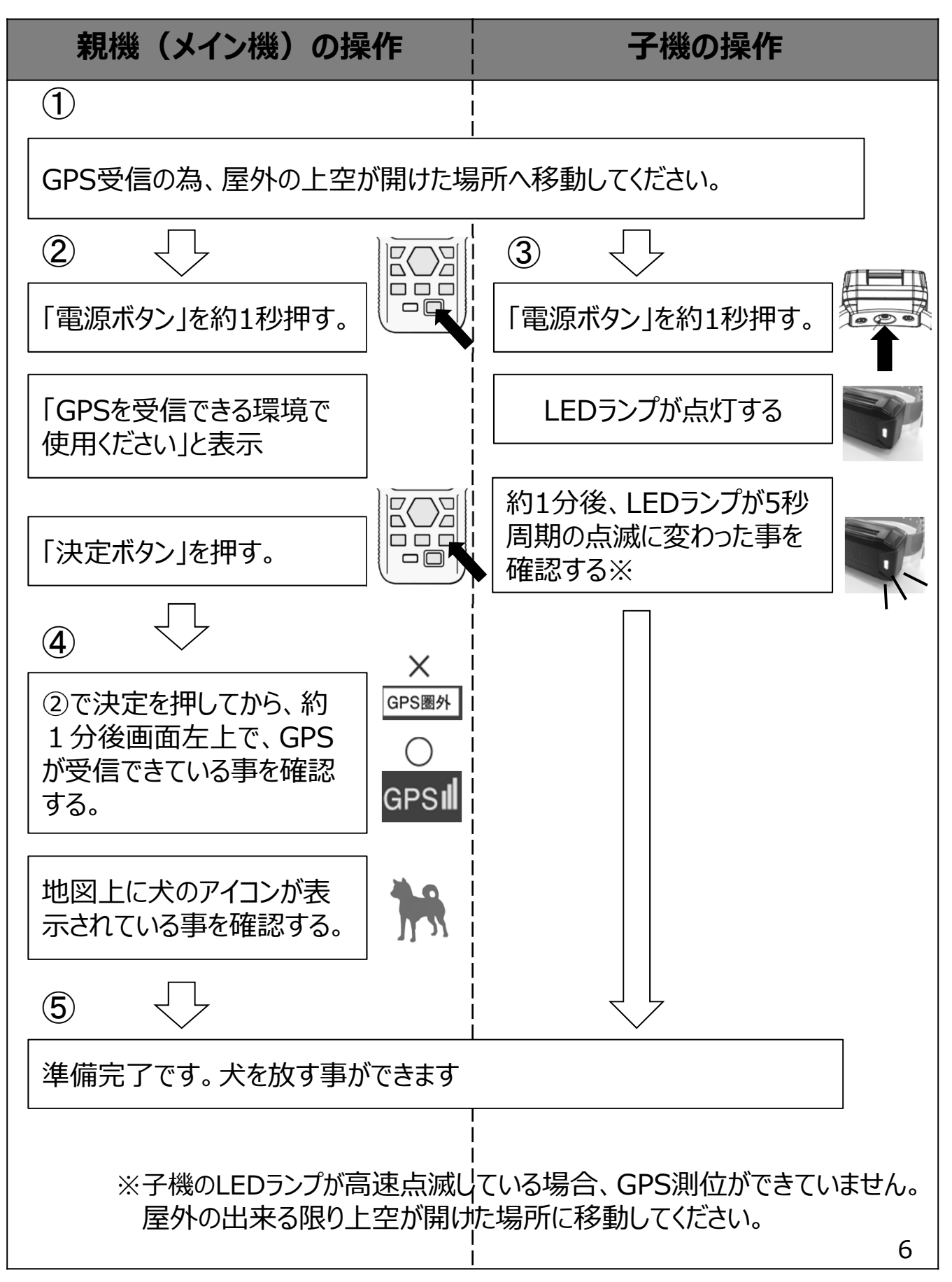

### サフ"機として使う場合(巻き狩りに参加し、猟犬位置情報を共有する)

この設定をおこない、メイン機に登録されている子機をサブ機に表示させます。

- メイン機を持っている方(主に勢子)から下記の情報を確認ください。
- 1. メイン機が設定している通信チャンネルが1CH~5CHの内どれなのか?
- 2. メイン機が設定している、数字4桁のパスワードは?

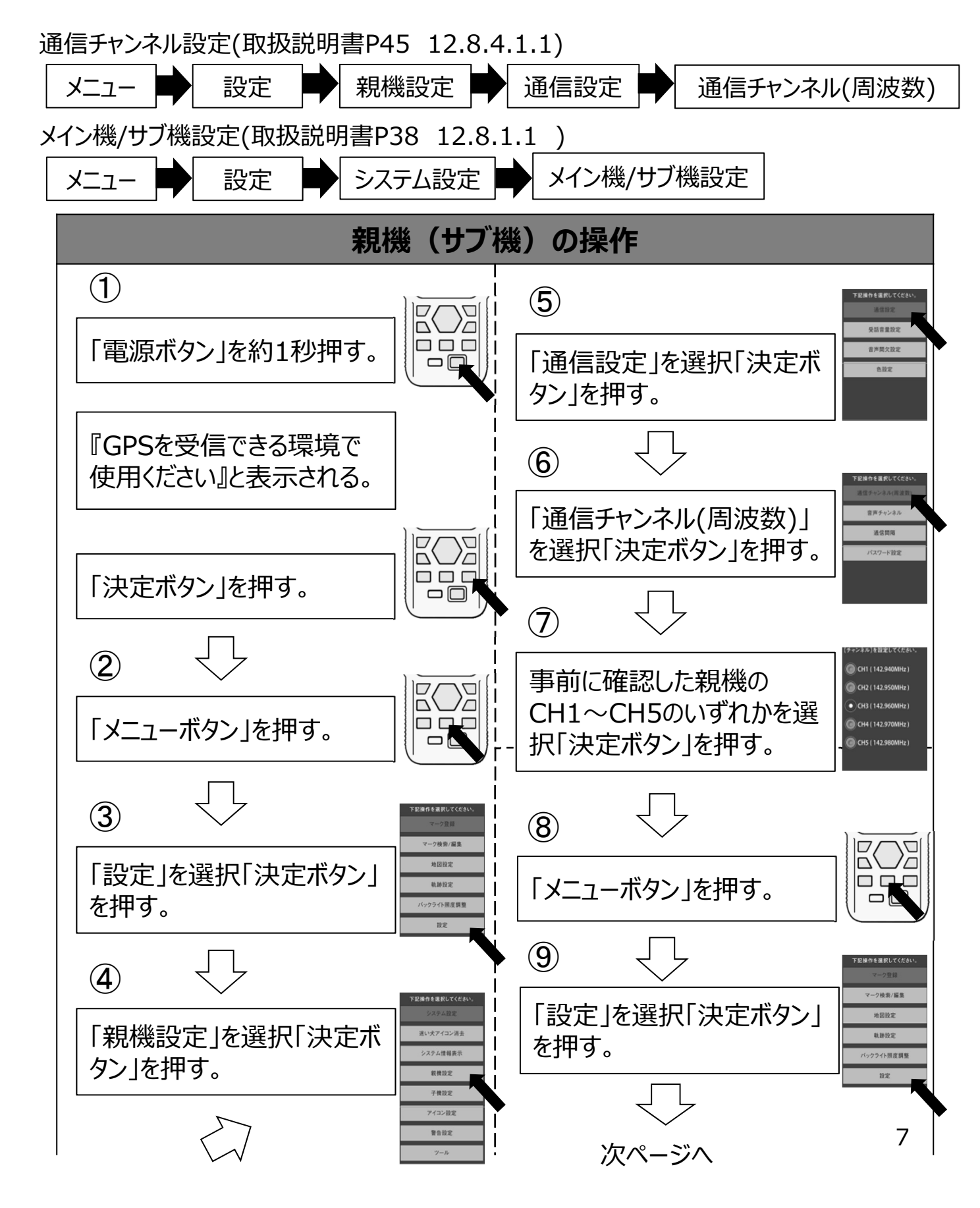

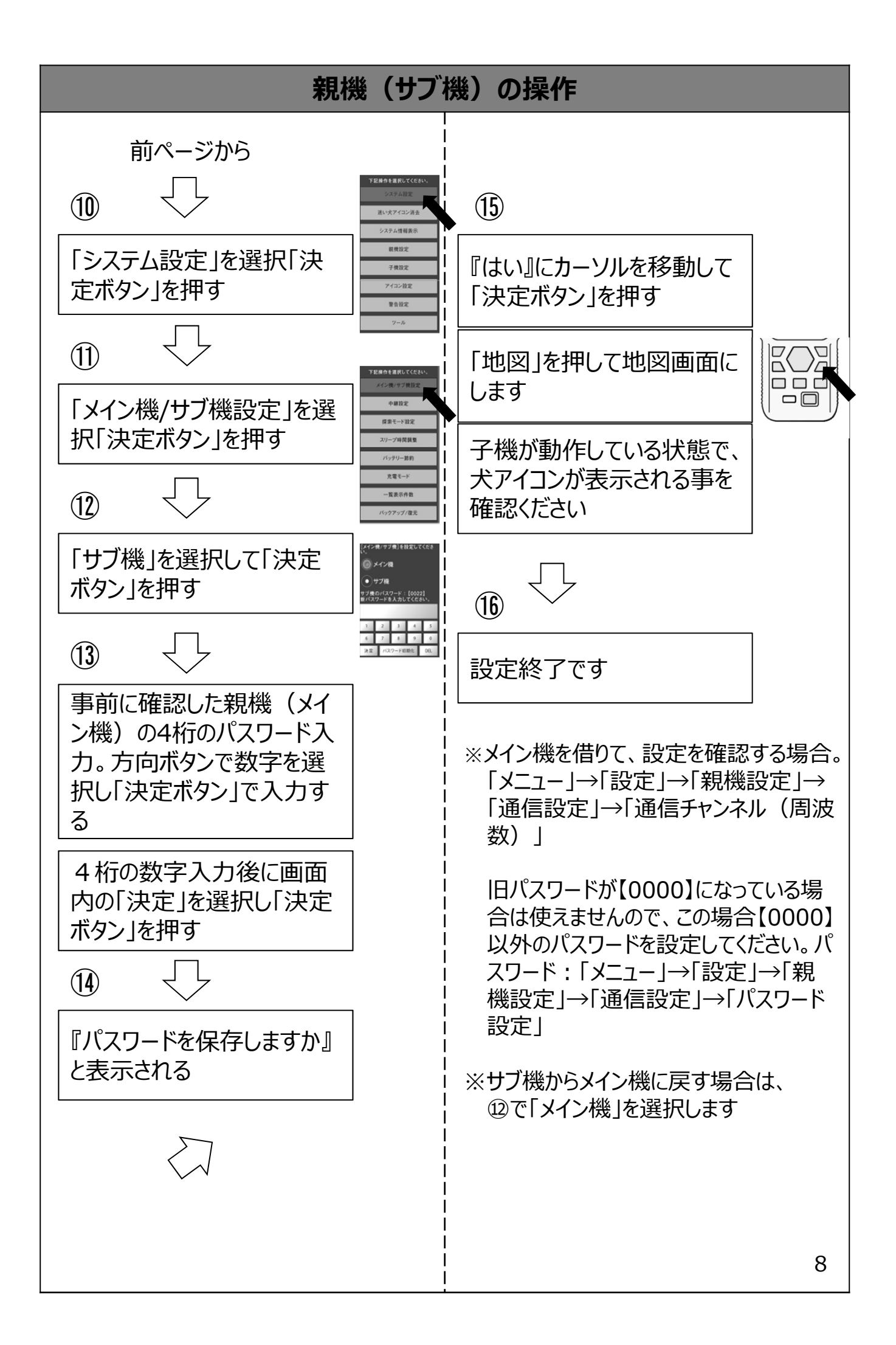

### <u>猟場での主な操作</u>

■ 電源ONする

「電源」を1秒程押してください。しばらく待つと表示部にFURUNOの文字が表示されます。 『GPSを受信できる環境で使用ください』と表示されるので、「決定ボタン」を押してください。

#### ■ <u>電源OFFする</u>

「電源ボタン」を2秒以上押すと『電源を切る』と表示されるので、ボタンから手を放してください。画面が消えてLEDも消えます。

※2秒未満の場合はスリープ状態になります。画面表示は消えますがLEDが点灯したままです。

#### ■ <u>地図画面を見る</u>

「地図」を押すと地図画面が表示され、通信状態にある子機が犬アイコンとして表示されま す。自分の位置と子機の位置を両方表示する時、距離が離れれば「縮小」を押して地図を 広げます。自分や子機周辺の地図詳細を知りたい時は「拡大」を押します。

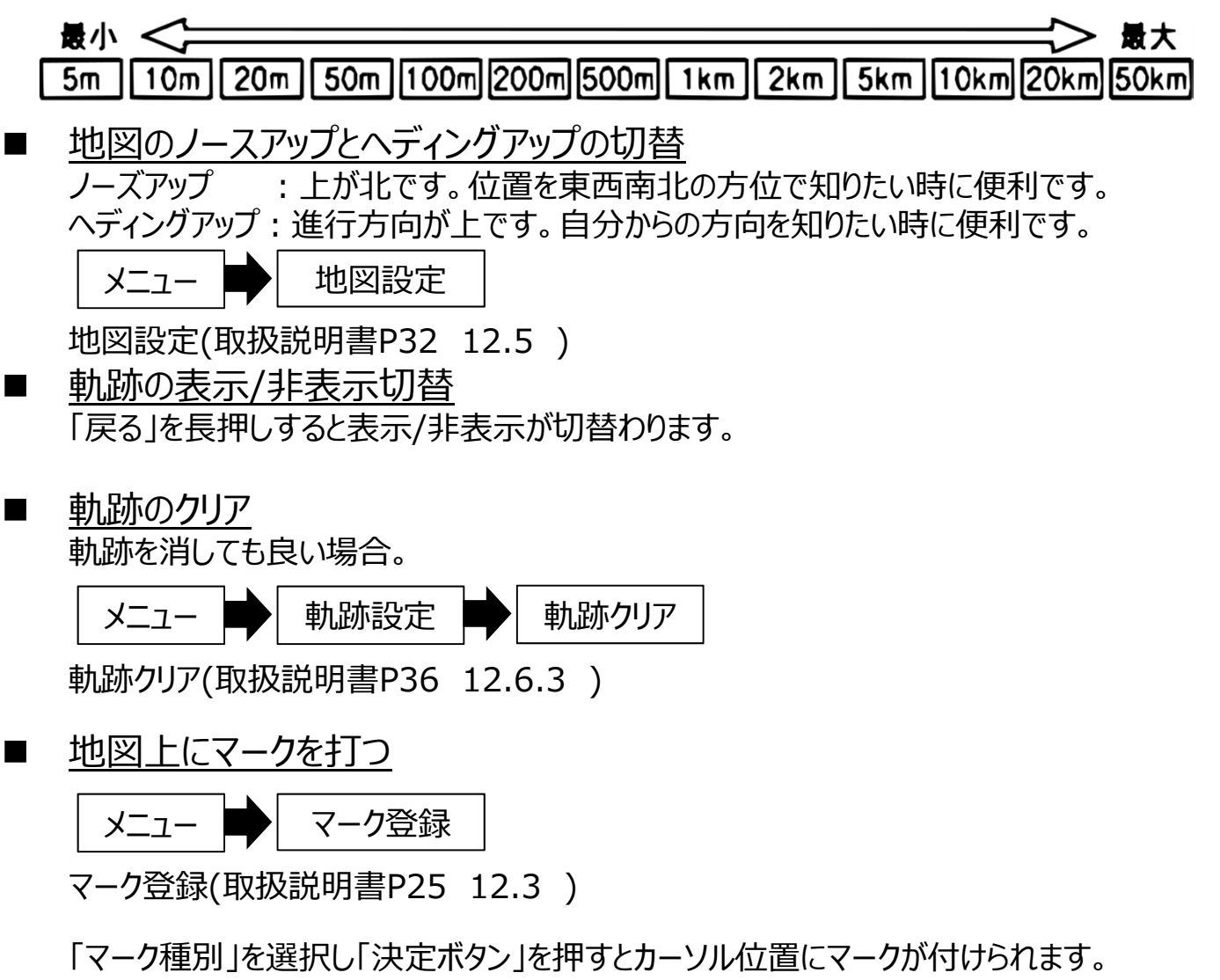

#### 一覧表示画面で子機の状態を見る

「地図画面」から「音声ボタン」を2回押すと「一覧表示画面」になります。 犬がいる方向、犬までの距離、子機から受信する電波強度、子機のGPS測位状態、子 機の電池残量、子機が測位した時刻を確認できます。

#### ■ 地図画面から音声を聞く

「地図画面」から「音声ボタン」を押すと犬アイコンが反転表示され選択状態になります。 聞きたい犬アイコンを選択し「決定ボタン」を押すと『音声切替中』と表示され、成功すると 音量調節が表示されます。方向ボタンの右で音量が大きくなります。もう一度「音声」を押 すと音声がミュートされます。

※『音声切替失敗しました』と出た場合、通信状態が悪い事が考えられます。時間や場所 を変えて再度操作ください。

「戻るボタン」「地図ボタン」を押すと『音声終了中』と表示され音声が終了します。

#### ■ 一覧表示画面から音声を聞く

一覧表示で子機を選択して「決定ボタン」を押すと「音声」と「詳細」が表示される。「音声」 を選択して「決定ボタン」を押す。『音声切替中』と表示され、成功すると音量調節が表示 される。方向ボタンの右で音量が大きくなります。

<u> 犬アイコンの説明</u>

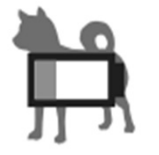

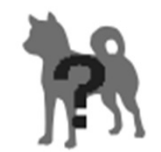

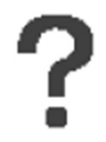

子機のバッテリー残量が 少ないことを示します。

子機の電波状況が悪い ことを示します。 子機の電波が途絶したか、 GPSが測位できなくなっ たことを示します。

#### ■ コンパスアイコンの説明

コンパスアイコンの周囲が「黄色」や「赤色」で表示されている場合、方位の精度が悪くなって いる可能性があります。下記のように8の字を描くようにして親機を回してください。

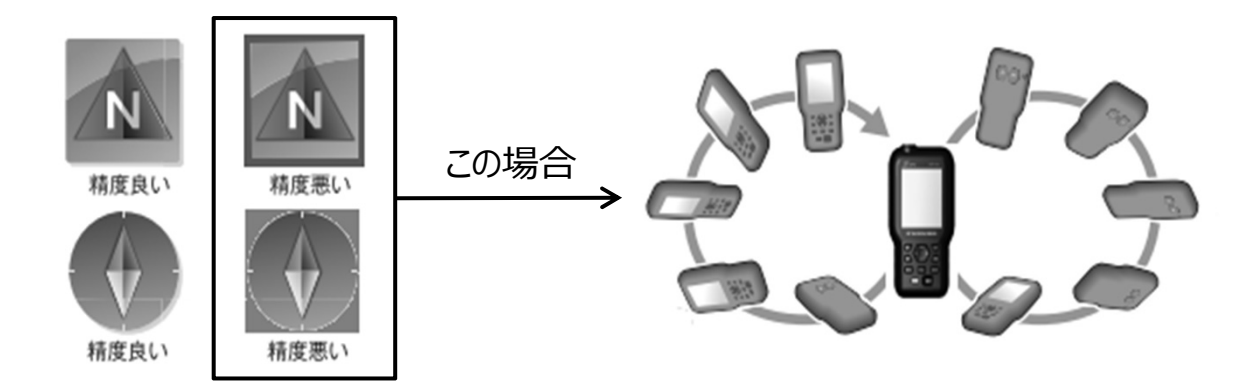

### <u>押しボタン機能説明</u>

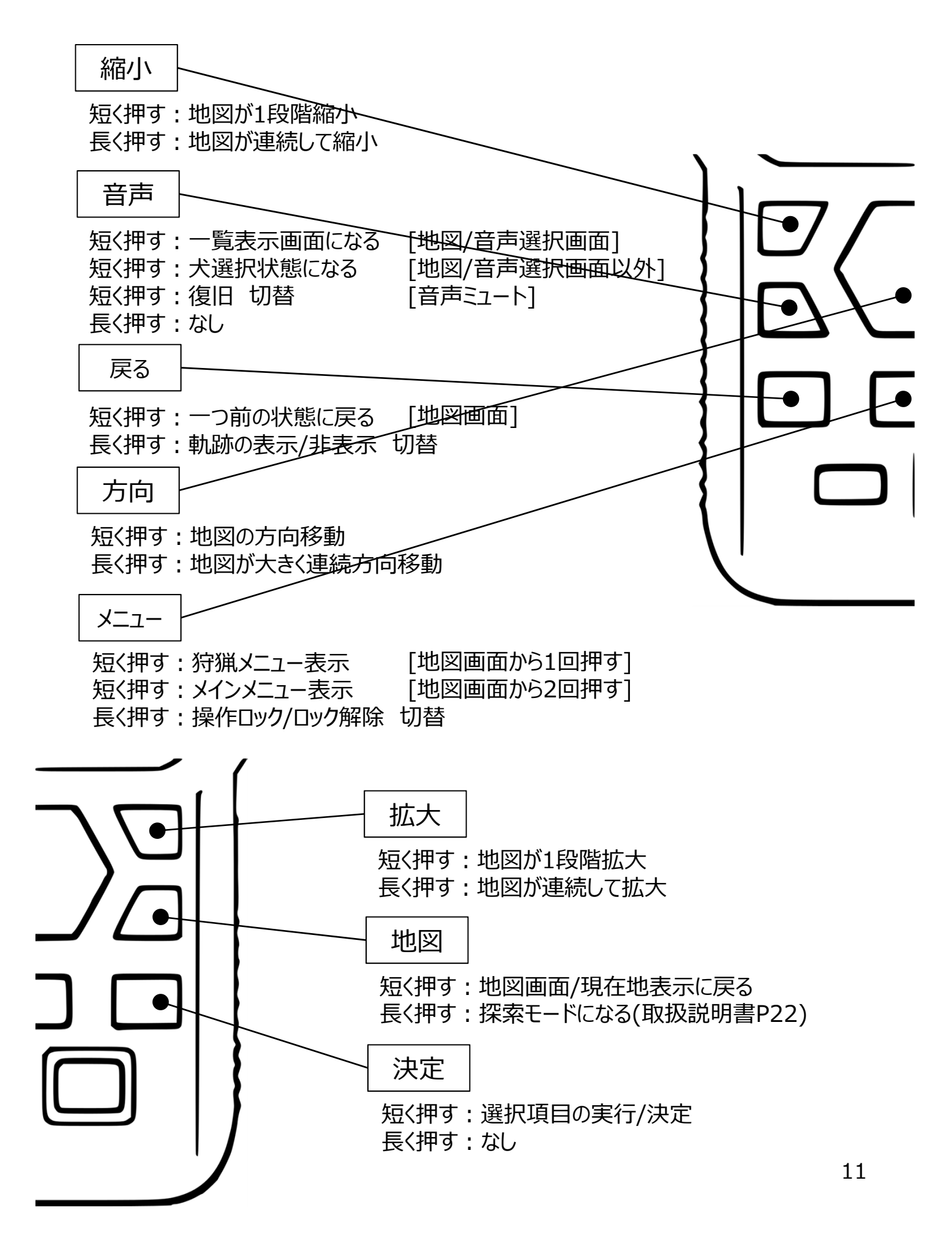